## Migrating PostgreSQL DB from on-premises to Amazon RDS with AWS DMS

| Contents                                                                   |   |
|----------------------------------------------------------------------------|---|
| Introduction                                                               | 2 |
| Precaution and Limitation:                                                 | 2 |
| Preparing the Source Environment                                           | 2 |
| Prerequisites                                                              | 2 |
| Configuring the source server                                              | 2 |
| Setting up logical replication                                             | 3 |
| Setting-up AWS DMS Environment                                             | 3 |
| Prerequisites                                                              | 3 |
| Creating Replication Instance in AWS Database Migration Services (AWS DMS) | 3 |
| Creating Endpoints in AWS DMS                                              | 4 |
| Creating Replication Task                                                  | 5 |
| Sample timeline                                                            | 7 |
| Full Load for a 14 GB database                                             | 7 |
| Performance Comparison                                                     | 8 |

#### Introduction

With AWS Database Migration Service (DMS), you can migrate on-premises PostgreSQL to Amazon RDS for PostgreSQL with minimal downtime. AWS DMS has some advantages, such as an easier setup process. It can also migrate tables that don't have a primary key, but supports only full-load, not change data capture (CDC), and validates the data between the source and target databases for tables which have primary key.

#### **Precaution and Limitation:**

At the time of writing this:

- AWS DMS doesn't support PostgreSQL 15+.
- pglogical replication and administration requires superuser privileges.
- pglogical needs a primary key or unique key on the tables to capture the DMLs.

#### **Preparing the Source Environment**

#### Prerequisites

Before getting started, install and configure the listed parameters in the postgresql.conf of source databases server. Allow the replication user in the pg\_hba.conf file on the source databases.

#### 1. Download the pglogical rpm and install on the source databases.

• apt install postgresql10-pglogical -- Skip this Step on Windows.

#### Configuring the source server

- 2. On the source server, in postgresql.conf, modify the following parameters:
- max\_worker\_processes = 10
- wal\_level = 'logical'
- max\_wal\_senders = 10
- max\_replication\_slots = 10
- wal\_sender\_timeout =60000
- track\_commit\_timestamp = on
- shared\_preload\_libraries = 'pglogical' -- Skip this Step on Windows.
- 3. Restart the PostgreSQL instances for these parameters to take effect.
- 4. To see the set parameters, run the following sql query on your source database server:

# select name, setting from pg\_settings where name in ('wal\_level', 'track\_commit\_timestamp', 'max\_worker\_processes', 'max\_replication\_slots', 'max\_wal\_senders ', 'shared\_preload\_libraries');

The following screenshot shows the query output.

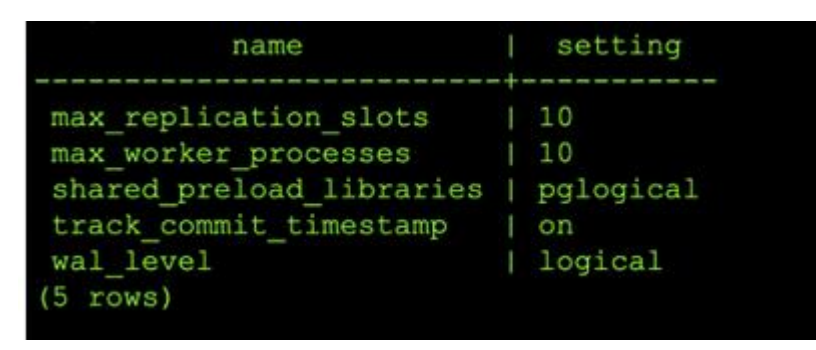

Note: For now, you can skip step No 5. You can revisit this step once you setup DMS Replication Server.

5. Add the IP address of the AWS DMS replication server to the pg\_hba.conf configuration file and enable replication and socket connections. An example follows.

host all all <RDS endpoint>/32 md5 host replication dms <RDS endpoint>/32 md5

#### Setting up logical replication

6. On the source databases, create the pglogical extension with the following code: *create extension pglogical;* -- Skip this Step on Windows.

Run the following command to verify that pglogical installed successfully: select \* FROM pg\_catalog.pg\_extension; -- Skip this Step on Windows.

**Note**: The pglogical schema and other objects are created under the pglogical schema, which is helpful in maintaining the information of the replication.

Setting-up AWS DMS Environment.

#### **Prerequisites:**

AWS RDS Posgresql Instance VPC with Site-to-Site VPN or Direct Connect.

#### Creating Replication Instance in AWS Database Migration Services (AWS DMS)

- 1 To create a replication instance, go to the Replication Instances section of the AWS DMS console. Choose Create replication instance to begin the replication instance creation wizard.
- 2 In the Replication instance configuration section, give your replication instance a name and description. Then choose your instance class. The instance class you use depends on the size of your existing database and the amount of data flowing through it.

Then choose an engine version for AWS DMS. Finally, choose the amount of allocated storage for your replication instance.

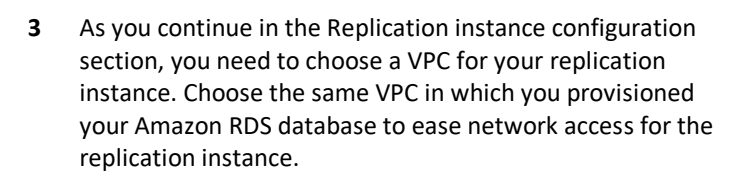

You may choose to have a Multi-AZ setup for your replication instance for redundancy. If you will use AWS DMS to keep two databases in sync over a long period of time, you may want to use a Multi-AZ setup. If you are performing a one-time migration of your data from an existing database to a fully managed database in Amazon RDS, you likely don't need a Multi-AZ setup.

Finally, choose whether your replication instance should be publicly accessible. If your existing database is in the same VPC as your new database and your replication instance, you don't need your replication instance to be publicly accessible. If your existing database is not in the

# AND DATE A CONTRACT ON CONTRACT ON CONTRAC

# Name The name must be unique among all of your replication instances in the current AWS region. Type a unique name for your replication instance Replication instance name must not start with a numeric value

#### Descriptive Amazon Resource Name (ARN) - optional

#### A friendly name to override the default DMS ARN. You cannot modify it after creation. Friendly-ARN-name

#### Description

Type a short description for your replication instance The description must only have unicode letters, digits, whitespace, or one of these symbols: \_\_:/=+-@. 1000 maximum character.

#### Instance class Info

Choose an appropriate instance class for your replication needs. Each instance class provides differing levels of compute, network and memory capacity. DMS pricing 🖸

dms.t3.medium 2 vCPUs 4 GiB Memory

Include previous-generation instance classes

#### Engine version

Choose an AWS DMS version to run on your replication instance. DMS versions 2

Include Beta DMS versions

VPC

### Choose an Amazon Virtual Private Cloud (VPC) where your replication instance should run.

.

•

vpc-0425287е

#### Multi AZ

If you choose this option, AWS DMS will perform a multi-AZ deployment, with a primary instance in one availability zone (AZ) and a standby instance in another AZ. This configuration provides a highly available, fault-tolerant replication environment.

Billing is based on DMS pricing 🗹.

#### Publicly accessible

If you choose this option, AWS DMS will assign a public IP address to your replication instance, and you'll be able to connect to databases outside of your Amazon VPC. same VPC, you should use AWS Direct Connect or a VPN to allow connection from your VPC to your existing data center. You should avoid making your replication instance publicly accessible in most cases to avoid potential security issues.

4 Next, open the Advanced security and network configuration section. For the VPC security group(s) configuration, choose the same security group that you attached to your Amazon RDS database. This allows your replication instance to access your Amazon RDS database.

| Replication subnet group         Choose a subnet group for your replication instance. The subnet group defines the IP ranges and subnets that your replication instance can use within the Amazon VPC you've chosen.         default-vpc-0425287e         Availability zone |
|----------------------------------------------------------------------------------------------------|
| default-vpc-0425287e                                                                                                    |
| Availability zone                                                                                                    |
| Choose an availability zone (AZ) where you want your replication instance to run. The default is "No<br>preference", meaning that AWS DMS will determine which AZ to use.                                                                                                   |
| No Preference                                                                                                    |
| VPC security group(s)<br>Choose one or more security groups for your replication instances. The security group(s) specify inbound and<br>outbound rules to control network access to your replication instance.                                                             |
| Use default 🔻                                                                                                    |
| postgresql-database 🗙                                                                                                    |
| KMS master key Info                                                                                                    |
| (Default) aws/dms 🔻                                                                                                    |
| Account                                                                                                    |
| Description                                                                                                    |
| Key ARN                                                                                                    |

5 You may also edit the maintenance and tags settings.

When you're ready, choose Create to create your replication instance in AWS DMS.

- 6 After you choose Create, AWS provisions your replication instance. It shows a Status of the replication instance is Creating while AWS provisions and initializes your instance.
- 7 When your replication instance is ready to go, its Status is Available.

| Maintenance                                              |               |            |                         |                            |              |          |                            |                                 |
|----------------------------------------------------------|---------------|------------|-------------------------|----------------------------|--------------|----------|----------------------------|---------------------------------|
| ▶ Tags                                                   |               |            |                         |                            |              |          |                            |                                 |
|                                                          |               |            |                         |                            |              |          |                            | Create                          |
|                                                          |               |            |                         |                            |              |          |                            |                                 |
| > Replication instances                                  |               |            |                         |                            |              |          |                            |                                 |
| eplication instances (1)<br>Q. Find replication instance |               |            |                         |                            |              | C        | Actions V Greate           | eplication instance             |
| Name 🛛                                                   | Class ⊽       | Status 🗸   | Engine version $\nabla$ | Availability zone $\nabla$ | VPC V        | Public 7 | Public IP address V        | Private IP address 🕫            |
| ) myreplicationinstance                                  | dms.t2.medium | ⊖ Creating | 3.3.1                   |                            | ирс-0425287е | Yes      |                            |                                 |
|                                                          |               |            |                         |                            |              |          |                            |                                 |
| S > Replication Instances                                |               |            |                         |                            |              |          |                            |                                 |
| Q. Find replication instances (1)                        |               |            |                         |                            |              | C        | Actions V Create           | <pre>replication instance</pre> |
|                                                          |               |            | England sectors of      |                            | -            | Bable of | Participant and the second | Balanta (Baddana a)             |

Advanced security and network configuration

myreplicationinstance dms.t2.mediam @Available 3.3.1

8 Add DMS Server IP address to sourcer database server hba.conf file – go Step 5 of Preparing the Source Environment

#### **Creating Endpoints in AWS DMS**

A replication task is a job to migrate data from one database to another by using AWS DMS. Before creating a replication task, you must register endpoints for your source and target databases. An endpoint describes the connection address, credentials, and other information required to connect to a database.

1 First, create the endpoint for your Source database.

Navigate to the Endpoints section of the AWS DMS console. Choose Create endpoint to create a new endpoint.

2 In the endpoint creation wizard, choose to create a Source endpoint.

#### For on-premises Instance

Uncheck the check box to Select RDS DB instance

#### For RDS Instance:

Choose the check box to Select RDS DB instance and choose your newly created Amazon RDS database in the dropdown.

| OMS     X     DS → Defaults       rear of mark signing many many mark signing many many many many many many many many                                                                                                    | CHINANANAN CITATINANAN CITATINANAN CITATINANAN CITATINANAN CITATINAN CITATINA CITATINA CITATI |
|----------------------------------------------------------------------------------------------------|----------------------------------------------------------------------------------------------------|
| ord<br>state Anjoutin<br>Testine Anjoutin<br>testine Anjoutin<br>testine<br>Testine<br>Testine | C C C C C C C C C C C C C C C C C C C                                                                                                    |
| Image: State Antigenet State     Image: State State State     State State                                                                                                    | < 1 > 0                                                                                                    |
| Anny photoson<br>Anny photoson<br>Reference and an annual set of the set of the set                                                                                                    | nd Hagging v All v Certificita All v                                                                                                    |
| Constants<br>Example: A second second s                                                                                                    |                                                                                                    |
| Re Nu din't bas ny indjords.<br>graph                                                                                                    |                                                                                                    |
| man                                                                                                    |                                                                                                    |
|                                                                                                    |                                                                                                    |
|                                                                                                    |                                                                                                    |
|                                                                                                    |                                                                                                    |
|                                                                                                    |                                                                                                    |
| Endpoint type info                                                                                                    |                                                                                                    |
|                                                                                                    |                                                                                                    |
|                                                                                                    |                                                                                                    |
|                                                                                                    |                                                                                                    |
| Source endpoint                                                                                                    | and the part of the second second                                                                                                    |
| database (on-premises or in the cloud), or from other data database, or to other                                                                                                    | data source.                                                                                                    |
| source such as Amazon 53.                                                                                                    |                                                                                                    |
|                                                                                                    |                                                                                                    |

**3** This fills in most of the Endpoint configuration details for you. You need to enter your password near the bottom of the section.

| Endpoint identifier Info                                   |                                             |   |
|------------------------------------------------------------|---------------------------------------------|---|
| A label for the endpoint to help you identify it.          |                                             |   |
| my-database                                                |                                             |   |
| Target engine                                              |                                             |   |
| The type of database engine this endpoint is connected to. |                                             |   |
| postgres                                                   |                                             |   |
|                                                            |                                             |   |
| Server name                                                |                                             |   |
| my-database.cv6ykrzkgphs.us-east-1.rds.amazona             | aws.com                                     |   |
| Port                                                       | Secure Socket Laver (SSL) mode              |   |
| The port the database runs on for this endpoint.           | The type of Secure Socket Layer enforcement |   |
| 5432                                                       | none                                        | • |
| User name Info                                             | Password Info                               |   |
| postgres                                                   | •••••                                       |   |
|                                                            |                                             |   |
| Database name                                              |                                             |   |
|                                                            |                                             |   |

4 Before you save your endpoint, test the connection to ensure that it was configured correctly. To test it, open the Test endpoint connection section.

Choose the replication instance you want to use, and then choose Run test. After a few seconds, you should see a Status of successful. This indicates that you configured your security group and endpoint correctly. To save your endpoint, choose Create endpoint

| st your endpoint connection<br>ter clicking "Run test", an end<br>nnect to the instance. If the c<br>en't saved will be deleted. | by selecting a replication instance withi<br>Ipoint will be created with the details pr<br>connection fails, you can edit and test it | n your desired VPC.<br>rovided and attempt to<br>again. Endpoints that |                           |
|----------------------------------------------------------------------------------------------------|----------------------------------------------------------------------------------------------------|------------------------------------------------------------------------|---------------------------|
| с                                                                                                    |                                                                                                    |                                                                        |                           |
| /pc-0425287e                                                                                                    | •                                                                                                    |                                                                        |                           |
| plication instance<br>eplication instance performs the c                                                                         | database migration                                                                                                    |                                                                        |                           |
| nyreplicationinstance                                                                                                    | •                                                                                                    |                                                                        |                           |
| Run test                                                                                                    | _                                                                                                    |                                                                        |                           |
| er clicking "Run test", an endpoint<br>ls, you can edit and test it again. E                                                     | t will be created with the details provided and<br>indpoints that aren't saved will be deleted.                                       | attempt to connect to the ir                                           | stance. If the connection |
| Endpoint identifier                                                                                                    | Replication instance                                                                                                    | Status                                                                 | Message                   |
|                                                                                                    | myraplicationinstance                                                                                                    | successful                                                             |                           |

Follow these same steps again to create an endpoint for your Target database. Unlike the Source database, you need to fill out the connection endpoint, port, and credentials yourself.

You also need to ensure that your replication instance has network access to your source database.

Before moving forward, you should have two endpoints configured: one for your source database and one for your target database. Make sure that you have tested both endpoints and can successfully connect to both databases. Then move on to the next module.

#### **Creating Replication Task**

A replication task is responsible for migrating data from a source database to a target database. In your case, you are moving data from an existing database to your newly created database in Amazon RDS.

1 To get started, navigate to the Database migration tasks section of the AWS DMS console. Choose Create task to create a new replication task.

| aws Services -           | Resource Groups 👻 🐌                                                | 🕼 🕕 🖓 🖓 🖓                                                                        |
|--------------------------|--------------------------------------------------------------------|----------------------------------------------------------------------------------|
| AWS DMS $\qquad \times$  | EMS > Detabase migracien tasks                                     |                                                                                  |
| Dashbased                | Database migration tasks                                           | Create task                                                                      |
| V Conversion & migration | Q, District                                                        | < 1 > @                                                                          |
| Database migration tasks |                                                                    |                                                                                  |
| V Resource management    | Name v Status v Source v Target v Type v Progress v Blapsed time v | Tables loaded $\pi$ Tables loading $\pi$ Tables queued $\pi$ Tables enored $\pi$ |
| Replication instances    | Empty replication t                                                | and table                                                                        |
| Endpoints                | You clarit have any repl                                           | ication tasks.                                                                   |
| Certificates             |                                                                    |                                                                                  |
| Subnet groups            |                                                                    |                                                                                  |
| Dents                    |                                                                    |                                                                                  |
| Event satiscriptions     |                                                                    |                                                                                  |
|                          |                                                                    |                                                                                  |

2 In the Task configuration section, set up the parameters of your replication task. Give your task a name and choose the replication instance you created in an earlier module. Then choose the source endpoint for your existing database and your target endpoint for your fully managed database in Amazon RDS.

You need to choose a migration type. There are two migration types:

1. Migrate existing data, which performs a one-time process to copy data from your source database to your target database.

2. Replicate ongoing changes, which copies all ongoing operations from your source database to your target database.

If you are migrating your application from using a selfmanaged database to using a fully managed database, you want to use both types. The first type copies all data in your database, and the second type ensures that all additional updates are replicated to your new database until you switch your application to use the new database.

For the migration type, choose Migrate existing data and replicate ongoing changes. Note that this requires you to have logical replication enabled on your source database.

3 In the Table mappings section, choose the tables you want to copy over. Enter the name of the schemas and tables you want to copy. You can use % as a wildcard character to copy multiple tables or schemas.

In this walkthrough, you migrate your tables exactly as they exist in the source database. If you have more complex requirements, AWS DMS supports filters and transformations of your source data before writing to your target database.

When you are ready, choose Create task to start your replication task.

- 4 After you create your task, your task is shown in the Database migration tasks section with a Status of Creating.
- 5 After the task is initialized, its Status is Starting.
- 6 After the migration of existing data is complete, it shows a Status of Load complete, replication ongoing. Any updates to your source database at this point are copied to your target database.

| isk lacitation                                                |   |
|---------------------------------------------------------------|---|
| postgresql-migration                                          |   |
| eplication instance                                           |   |
| myreplicationinstance - vpc-0425287e                          | V |
| ource database endpoint                                       |   |
| self-managed-postgresql                                       |   |
| rrget database endpoint<br>my-database<br>ligration type Info | • |
| Migrate existing data and replicate ongoing changes           |   |
| When switching database engines, the AWS Schema               | Х |

| tina            | mode                                                                                                    |                  |
|-----------------|----------------------------------------------------------------------------------------------------|------------------|
| GL<br>Se<br>int | Ided UI         Stopped table mapping rules using a step-by-step guided         ISON editor         Learn more Identify the stopping rules directly.                                               | in JSON format.  |
| Sele            | at least one selection rule with an include action. After you do this, you can add one or more trans<br>action rules                                                                               | formation rules. |
| mig             | ration task. Info                                                                                                    |                  |
| •               | where schema name is like '%' and table name is like '%', include                                                                                                    | a x              |
|                 |                                                                                                    |                  |
|                 | 5 hours                                                                                                    |                  |
|                 | Schema<br>Enter a schema                                                                                                    |                  |
|                 | Schema Enter a schema  Schema name Use hb % character as a wildcard                                                                                                    |                  |
|                 | Schema Enter a schema Character as a wildcard use the % character as a wildcard public                                                                                                    |                  |
|                 | Schema Enter a schema  Schema name Use the % character as a wildcard  Table name Use the % character as a wildcard                                                                                 |                  |
|                 | Schema Enter a schema Schema name Use the % character as a wildcard public Table name Use the % character as a wildcard %                                                                          |                  |
|                 | Schema  Enter a schema  Schema name Use the % character as a wildcard public  Table name Use the % character as a wildcard %  Action Action Chosen "Include" to lignore them during the migration. |                  |

| Data | abase migrati  | on tasks | (1)        |                  |         |         |      |                      |            | C          | Actions ¥ Q    | uick view and compare | Create task      |
|------|----------------|----------|------------|------------------|---------|---------|------|----------------------|------------|------------|----------------|-----------------------|------------------|
| ۹    | Find task      |          |            |                  |         |         |      |                      |            |            |                |                       | < 1 > 6          |
|      | Name           | ~        | Status v   | Source           | 7       | Target  | -    | Туре                 | *          | Progress 7 | Elapsed time 🔻 | Tables loaded $v$     | Tables loading v |
|      | postgresql-mil | gration  | ⊖ Creating | self-managed-por | cgresql | my-data | base | Full load, engoing i | eplication |            |                |                       |                  |

| оня 🗦 | Database migration tasks |            |                       |     |          |      |                              |    |            |                   |                       |                     |
|-------|--------------------------|------------|-----------------------|-----|----------|------|------------------------------|----|------------|-------------------|-----------------------|---------------------|
| Data  | base migration tasks     | (1)        |                       |     |          |      |                              |    | C          | Actions V Qu      | ck view and compare   | Create task         |
| Q, /  | find task                |            |                       |     |          |      |                              |    |            |                   |                       | < 1 > 0             |
|       | Name v                   | Status v   | Source                | w.  | Target   | v    | Туре                         | v  | Progress v | Elapsed time $ v$ | Tables loaded $ 	au $ | Tables loading $ v$ |
|       | postgresql-migration     | ⊖ Starting | self-managed-postgree | rgl | my-dotat | 1358 | Full lead, ongoing replicati | 01 |            |                   |                       |                     |

| MS > Database migration tasks |                                      |              |                          |                                |            |                 |                 |
|-------------------------------|--------------------------------------|--------------|--------------------------|--------------------------------|------------|-----------------|-----------------|
| Database migration tasks      | (1)                                  |              |                          | C Actions                      | P Quick v  | lew and compare | Create task     |
| Q. rind task                  |                                      |              |                          |                                |            |                 | $<1>\mid 0$     |
| Name v                        | Status                               | v Source     | v Target v               | Тура 👻                         | Progress v | Elapsed time 👻  | Tables loaded v |
| postgresql-migration          | O Load complete, replication ongoing | self-managed | i-postgrescj my-database | Full load, ongoing replication | 100%       | 0 m             | 3               |

#### Sample timeline

#### Full Load for a 14 GB database.

| Schema name 🔻 | Table 🗸                              | Load state 🛛 🛡  | Elapsed load time 🔻 | Inserts 🔻 | Deletes ⊽ | Updates 🛡 | DDLs 🛡 | Applied inserts 🔻 | Applied deletes 🔻 |
|---------------|--------------------------------------|-----------------|---------------------|-----------|-----------|-----------|--------|-------------------|-------------------|
| s101_220517   | s101_overlays                        | Table completed | 4 s                 | 0         | 0         | 0         | 0      | 0                 | 0                 |
| s101_220517   | s101_versions                        | Table completed | 7 s                 | 0         | 0         | 0         | 0      | 0                 | 0                 |
| s101_220517   | s101_projects                        | Table completed | 7 s                 | 0         | 0         | 0         | 0      | 0                 | 0                 |
| s101_220517   | s101_entity_models                   | Table completed | 3 s                 | 0         | 0         | 0         | 0      | 0                 | 0                 |
| s101_220517   | s101_action_sets                     | Table completed | 2 s                 | 0         | 0         | 0         | 0      | 0                 | 0                 |
| s101_220517   | s101_edge_measure_values             | Table completed | 3 s                 | 0         | 0         | 0         | 0      | 0                 | 0                 |
| s101_220517   | s101_attribute_names                 | Table completed | 1 s                 | 0         | 0         | 0         | 0      | 0                 | 0                 |
| s101_220517   | s101_attribute_varchars              | Table completed | 45 m 38 s           | 0         | 0         | 0         | 0      | 0                 | 0                 |
| s101_220517   | s101_parsers                         | Table completed | 4 s                 | 0         | 0         | 0         | 0      | 0                 | 0                 |
| s101_220517   | s101_edges                           | Table completed | 16 m 46 s           | 0         | 0         | 0         | 0      | 0                 | 0                 |
| s101_220517   | s101_measure_types                   | Table completed | 4 s                 | 0         | 0         | 0         | 0      | 0                 | 0                 |
| s101_220517   | s101_xbases                          | Table completed | 3 s                 | 0         | 0         | 0         | 0      | 0                 | 0                 |
| s101_220517   | s101_entities                        | Table completed | 6 m 55 s            | 0         | 0         | 0         | 0      | 0                 | 0                 |
| s101_220517   | s101_snapshots                       | Table completed | 14 s                | 0         | 0         | 0         | 0      | 0                 | 0                 |
| s101_220517   | s101_entity_attribute_values_boolean | Table completed | 10 m 10 s           | 0         | 0         | 0         | 0      | 0                 | 0                 |
| s101_220517   | s101_entity_attribute_values_varchar | Table completed | 23 m 37 s           | 0         | 0         | 0         | 0      | 0                 | 0                 |
| s101_220517   | s101_entity_attribute_values_integer | Table completed | 15 m 24 s           | 0         | 0         | 0         | 0      | 0                 | 0                 |
| s101_220517   | s101_entity_measure_values           | Table completed | 2 s                 | 0         | 0         | 0         | 0      | 0                 | 0                 |
| s101_220517   | s101_measure_sets                    | Table completed | 2 s                 | 0         | 0         | 0         | 0      | 0                 | 0                 |
| s101_220517   | s101_xbase_attributes                | Table completed | 6 s                 | 0         | 0         | 0         | 0      | 0                 | 0                 |

#### Incremental Replication for around additional 7 GB of Data

| Schema name 🔻 | Table $ abla$                        | Load state 🛛 🛡  | Elapsed load time 🔻 | Inserts 🔻 | Deletes 🛡 | Updates ⊽ | DDLs V | Applied inserts ⊽ | Applied deletes 🔻 |
|---------------|--------------------------------------|-----------------|---------------------|-----------|-----------|-----------|--------|-------------------|-------------------|
| s101_220517   | s101_overlays                        | Table completed | 4 s                 | 0         | 0         | 0         | 0      | 0                 | 0                 |
| s101_220517   | s101_versions                        | Table completed | 7 s                 | D         | 0         | 0         | 0      | 0                 | 0                 |
| s101_220517   | s101_projects                        | Table completed | 7 s                 | D         | 0         | 0         | 0      | 0                 | 0                 |
| s101_220517   | s101_entity_models                   | Table completed | 3 s                 | 1         | 0         | 0         | 0      | 1                 | 0                 |
| s101_220517   | s101_action_sets                     | Table completed | 2 s                 | 1         | 0         | 0         | 0      | 1                 | 0                 |
| s101_220517   | s101_edge_measure_values             | Table completed | 3 s                 | 0         | 0         | 0         | 0      | 0                 | 0                 |
| s101_220517   | s101_attribute_names                 | Table completed | 1 s                 | 0         | 0         | 0         | 0      | 0                 | 0                 |
| s101_220517   | s101_attribute_varchars              | Table completed | 45 m 38 s           | 4,774     | 0         | 0         | 0      | 4,774             | 0                 |
| s101_220517   | s101_parsers                         | Table completed | 4 s                 | 0         | 0         | 0         | 0      | 0                 | 0                 |
| s101_220517   | s101_edges                           | Table completed | 16 m 46 s           | 2,779,902 | 0         | 0         | 0      | 2,779,902         | 0                 |
| s101_220517   | s101_measure_types                   | Table completed | 4 s                 | 0         | 0         | 0         | 0      | 0                 | 0                 |
| s101_220517   | s101_xbases                          | Table completed | 3 s                 | 1         | 0         | 0         | 0      | 1                 | 0                 |
| s101_220517   | s101_entities                        | Table completed | 6 m 55 s            | 911,056   | 0         | 0         | 0      | 911,056           | 0                 |
| s101_220517   | s101_snapshots                       | Table completed | 14 s                | 1         | 0         | 0         | 0      | 1                 | 0                 |
| s101_220517   | s101_entity_attribute_values_boolean | Table completed | 10 m 10 s           | 727,160   | 0         | 0         | 0      | 716,765           | 0                 |
| s101_220517   | s101_entity_attribute_values_varchar | Table completed | 23 m 37 s           | 2,936,613 | 0         | 0         | 0      | 2,900,677         | 0                 |
| s101_220517   | s101_entity_attribute_values_integer | Table completed | 15 m 24 s           | 3,350,176 | 0         | 0         | 0      | 3,346,018         | 0                 |
| s101_220517   | s101_entity_measure_values           | Table completed | 2 s                 | 0         | 0         | 0         | 0      | 0                 | 0                 |
| s101_220517   | s101_measure_sets                    | Table completed | 2 s                 | D         | 0         | 0         | D      | 0                 | 0                 |

#### **Performance Comparison**

**Full Load Performance** Elapsed time (min) pglogi ca l Publisher/Subscriber pg\_dump/pg\_restore

Performance of pg\_dump and pg\_restore, publisher and subscriber, and pglogical in a full load migration.

Source: <u>https://docs.aws.amazon.com/dms/latest/sbs/chap-manageddatabases.postgresql-rds-postgresql-performance-comparison.html</u>